## Notice d'utilisation du logiciel AVISTEP

- 1. Lancer le logiciel Avistep (double-clic sur l'icône correspondante).
- 2. Ouvrir la vidéo à étudier à l'aide du logiciel :

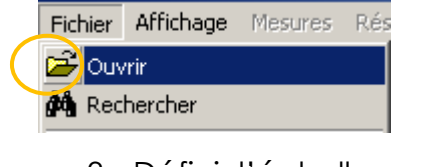

- 3. Définir l'échelle :
- Cliquer sur :

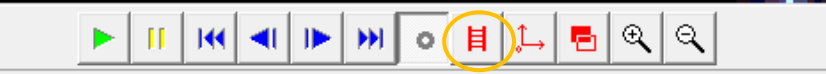

- Puis étalonner les dimensions de l'image en y sélectionnant, à l'aide de la souris, deux points. Entrer, à l'aide du clavier, la distance en mètres séparant ces deux points
- Définir l'origine du repère (= centre du référentiel choisi dans notre cas) :
- Cliquer sur :

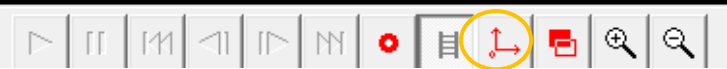

- Puis faire glisser le repère apparu de façon à ce que son origine corresponde au point choisi.
- 5. Pointages des positions successives des systèmes étudiés dans le référentiel choisi :

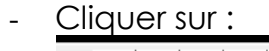

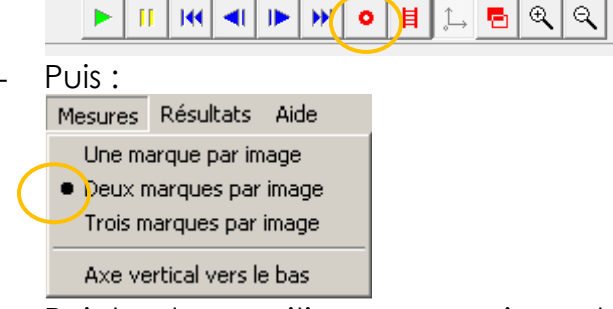

- Pointer les positions successives du projectile à l'aide de la souris. Chaque click pose une marque et fait avancer l'animation d'une image.
- 6. Pour visualiser les trajectoires : aller dans le menu résultat,

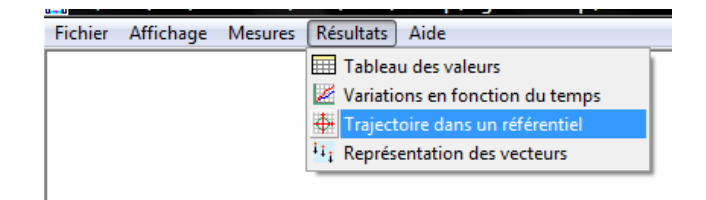

et choisir le référentiel.